## GUIDE TO SWIFT K-12/ALERT SOLUTIONS PARENT PORTAL

Setting up your communication preferences through the Swift K-12/Alert Solutions Parent Portal remains simple while using your PowerSchool Unified Classroom dashboard.

First, log into your PowerSchool Unified Classroom account, as instructed in the earlier document. That brings you to the dashboard, where you will click on "Quick Links" located along the left side panel of the page:

| $igodoldsymbol{\epsilon}  otin igodoldsymbol{\mathcal{C}}  otin igodoldsymbol{\mathcal{C}}  $ | ssroom.powerschool.com/dashboard?cp              | oCtx=JTdCJTIyZ3JvdXBOYW1JJTIyJTN | 18JTlyQWxsJTlwQ2xhc3NlcyUyMiUyQyUyMmdy | b3VwVHIwZSUyMiUzQSUyMmNvdXJzZSUyMiUy 🗣 🛧 👜 🚦               |
|----------------------------------------------------------------------------------------------------|--------------------------------------------------|----------------------------------|----------------------------------------|------------------------------------------------------------|
| Unified Classroom                                                                                                    | Dashboard                                        | 10                               | Augustus Data                          | Y1 ~ 🌲 🔞 Q                                                 |
| Communication                                                                                                    | Calendar                                         |                                  |                                        | Uncoming Assignments                                       |
| ➡ Class Pages                                                                                                    |                                                  | Jesday August 14                 | 2018                                   |                                                            |
| Progress                                                                                                    |                                                  | acsuay, August 14, .             |                                        | selection.                                                 |
| 🛄 Calendar                                                                                                    | Events                                           | Assignments                      | Personal Reminder 🕀                    | View More >                                                |
| 🚀 Quick Links                                                                                                    | () No events                                     | No assignments                   |                                        | Recent Assignments                                         |
|                                                                                                    | Class Overview                                   |                                  | View More :                            | <ul> <li>No assignments in the given selection.</li> </ul> |
|                                                                                                    | 1(A-E) Chorus 7                                  |                                  | /- <b>V</b>                            | Activity Feed                                              |
| <b>•</b>                                                                                                    | 2(A-E) Advanced Science 7<br>3(A-E) Humanities 7 |                                  | /- <b>v</b>                            | i No messages                                              |
|                                                                                                    | 4(A-E) Advanced Math 7                           |                                  | /- V                                   | View More >                                                |
|                                                                                                    | 5(A-E) Lunch 7 / Study Hall                      |                                  | /- 🗸                                   |                                                            |
|                                                                                                    | 6(A-B,D-E) Physical Education 7                  |                                  | /- 🗸                                   |                                                            |
|                                                                                                    | 6(C) 7(A-E) English Lang. Arts 7                 |                                  | /- 🗸                                   |                                                            |
|                                                                                                    | 8(A-E) Beginning 1 German                        |                                  | /- 🗸                                   |                                                            |

## On the Quick Links page, click on the "Portal Login Page" link:

| E C Secure https://classroom.powerschool.com/quick-links?cpCtx=JTdCJTlyZ3JvdXBOYW1UTtyJTNBJTlyQWxsJTwQ2vhc3NlxyUyMiUyQyUyMmdyb3VwVHIwZSUyMiUzQSUyMmNvdXJzZSUyMiUy 🗣 🖈 🚳 🗄 |                   |                    |                    |                               |                 |  |  |  |
|----------------------------------------------------------------------------------------------------|-------------------|--------------------|--------------------|-------------------------------|-----------------|--|--|--|
| D                                                                                                    | Unified Classroom | Quick Links        | Y1 ~ 🌲 🝘 🔍         |                               |                 |  |  |  |
| Ę                                                                                                    | Communication     |                    |                    |                               |                 |  |  |  |
| E                                                                                                    | Class Pages       | Powerschool        |                    |                               |                 |  |  |  |
|                                                                                                    | Progress          | Portal Login Page  | Main Portal Page   | Current Grades and Attendance | Grade History   |  |  |  |
|                                                                                                    | Calendar          | Teacher Comments   | Mu Schedule        | Attendance History            | School Bullatio |  |  |  |
| R                                                                                                    | Quick Links       |                    | My Schedule        | Attendance instory            | School Bulletin |  |  |  |
|                                                                                                    |                   | School Information | Class Registration |                               |                 |  |  |  |
|                                                                                                    |                   |                    |                    |                               |                 |  |  |  |
|                                                                                                    |                   | Learning           |                    |                               |                 |  |  |  |
|                                                                                                    |                   | My Portal          |                    |                               |                 |  |  |  |
|                                                                                                    |                   |                    |                    |                               |                 |  |  |  |
|                                                                                                    |                   |                    |                    |                               |                 |  |  |  |
|                                                                                                    |                   |                    |                    |                               |                 |  |  |  |

This will open up a new tab that will look familiar for those who have used PowerSchool to update their communication preferences in the past. Once on this page, click on the SwiftReach/Swift K12 tab on the top left of the screen, marked by the graduation cap:

| $\leftrightarrow$ $\rightarrow$ C $\blacksquare$ Secure   http | s://wtps.powerscl | hool.com/ | 'guardian | ı/hom        | ne. <mark>htm</mark> l? | 2_userTypeHin | t=guardian                                        |     |            |       |     |     |      |        |          |      | ☆ (   |
|----------------------------------------------------------------|-------------------|-----------|-----------|--------------|-------------------------|---------------|---------------------------------------------------|-----|------------|-------|-----|-----|------|--------|----------|------|-------|
| PowerSchool<br>PowerSch                                        | nool              |           |           |              |                         |               |                                                   |     |            |       |     |     | Welc | one il |          | Help | Sigr  |
| Angelina Sophia                                                |                   |           |           |              |                         |               |                                                   |     |            |       |     |     |      |        | ¢        | -    | *     |
| Alerting                                                       | Grades and Atte   | nd At     | tend      | and<br>lards | Grades                  | Chillip, A    | ngetina G                                         |     |            |       |     |     |      |        |          |      |       |
| Grades and                                                     |                   |           |           |              |                         |               | Attendance By Class                               |     |            |       |     |     |      |        |          |      |       |
| Attendance                                                     | Exp               | Las       | st Week   |              | Th                      | nis Week      | Course                                            | M1  | <b>S</b> 1 | M2    | МЗ  | M4  | S2   | Y1     | Absences | Ta   | rdies |
| Grade History                                                  |                   | МТ        | WН        | F            | МТ                      | W H F         |                                                   |     | 100000     |       |     |     |      | 1000   |          |      |       |
| Attendance<br>History                                          | 1(A-E)            |           |           |              |                         |               | Chorus 7  Email Kershaw, Kathleen - Rm: 124       | [1] | []]        | [ i ] | [1] | [1] | [1]  | [1]    | 0        |      | 0     |
| Email<br>Notification                                          | 2(A-E)            |           |           |              |                         |               | Advanced Science 7                                | [1] | [1]        | [1]   | [1] | []] | [1]  | [1]    | 0        |      | 0     |
| Comments                                                       | 3(A-E)            |           |           |              |                         |               | Humanities 7                                      | [1] | [1]        | [i]   | [i] | [1] | [i]  | [1]    | 0        |      | 0     |
| School Bulletin                                                | 4(A-E)            |           |           |              |                         |               | Advanced Math 7      Email Tomko, Sarah - Rm: 223 | [1] | [1]        | [1]   | [1] | [1] | [1]  | [1]    | 0        |      | 0     |
| Class<br>Registration                                          | 5(A-E)            |           |           |              |                         |               | Lunch 7 / Study Hall                              | [1] | [1]        | [i]   | [1] | [1] | [1]  | [1]    | 0        |      | 0     |
| Balance                                                        | 6(A-B,D-E)        |           |           |              |                         | X//X//        | Physical Education 7                              | m   | [1]        | [1]   | [1] | [1] | [1]  | [1]    | 0        |      | 0     |

On the Swift K12 page, click on the link for "Contact Information" at the top right of the page:

| ← → C                  | https://wtps.powerschool.com/gua | rdian/swiftreach/home.html   |              |        |                     | ☆ 🗐 :             |
|------------------------|----------------------------------|------------------------------|--------------|--------|---------------------|-------------------|
| PowerSchool<br>PowerS  | chool                            |                              |              |        | Welcome             | Help   Sign Out   |
| Angelina Sophia        |                                  |                              |              |        |                     | r 🖶 🛓 !           |
| Alerting               | SwiftK12                         |                              |              | A Home | Contact Information | Alert Preferences |
| SwiftReach<br>SwiftK12 | RSS Feed                         |                              |              |        | Contact Inf         | ormation          |
| Navigation             |                                  |                              |              |        |                     |                   |
| Grades and             | Documents &                      | Files                        |              |        | A.                  | ^                 |
| fy ]                   | Date Name                        |                              | Description  |        |                     |                   |
| Grade History          | Looks like there are r           | o documents or files current | ly available |        |                     |                   |
| Attendance<br>History  |                                  |                              |              |        |                     |                   |
| Email<br>Notification  | A Recent Alerts                  | 3                            |              |        |                     | ^                 |
| Teacher<br>Comments    | Date/Time C                      | ategory                      |              | Name   | Action              |                   |
| School Bulletin        | Looks like there are r           | o recent alerts.             |              |        |                     |                   |
| Class<br>Registration  |                                  |                              |              |        |                     |                   |
| Balance                |                                  |                              |              |        |                     |                   |

On the Contact Information page, enter the phone numbers and email addresses you wish to be contacted by the school district regarding snow closings and delays, important events and other pertinent correspondence. Do not forget to save your changes when complete:

| SW       | wiftReach              |                         |                       |  |
|----------|------------------------|-------------------------|-----------------------|--|
|          |                        | i Contact Information   |                       |  |
| lavigati | ion                    |                         |                       |  |
| E Gr     | rades and<br>ttendance | Basic Information       |                       |  |
| Gr       | rade History           | GC Email                |                       |  |
|          | ttendance<br>istory    | GC Phone 1              | 2107606040            |  |
|          | mail<br>otification    | GC Phone 2              |                       |  |
| Te<br>Co | eacher<br>omments      | GC Phone 3              |                       |  |
| Sc       | chool Bulletin         | GC Phone 4              |                       |  |
|          | lass<br>egistration    | GC Phone 5              |                       |  |
| 🗳 ва     | alance                 | Guardian Email          | caritichila@pnati.com |  |
| M        | v Calendars            | Guardian Email Alert 1  | carolchille@gmail.com |  |
| έζο Ac   | ccount                 | Guardian Email Alert 2  |                       |  |
| " Pr     | references             | Guardian Email Alert 3  |                       |  |
|          |                        | Home Phone              | B1811070668           |  |
|          |                        | Student Email Address   | ACTIVIDED AND ADD ADD |  |
|          |                        | X Cancel B Save Changes |                       |  |

Back on the Swift K12 page, click on the "Alert Preferences" tab.

| ← → C 🔒 Secure   h       | ttps://wtps.powerschool.com/guardian/swiftreach/h | ome.html   |        |                     | ☆ 💩 :             |
|--------------------------|---------------------------------------------------|------------|--------|---------------------|-------------------|
| PowerSchool<br>PowerSc   | chool                                             |            |        | Welcome             | Help   Sign Out   |
| Angelina Sophia          |                                                   |            |        |                     | 🎓 🖶 🛓 !           |
| Alerting                 | SwiftK12                                          |            | 倄 Home | Contact Information | Alert Preferences |
| SwiftReach<br>SwiftK12   | i Contact Information                             |            |        |                     |                   |
| Navigation               |                                                   |            |        |                     |                   |
| Grades and<br>Attendance | Basic Information                                 |            |        |                     |                   |
| Grade History            | GC Email                                          |            |        |                     |                   |
| Attendance<br>History    | GC Phone 1                                        | 2157606560 |        |                     |                   |
| Email<br>Notification    | GC Phone 2                                        |            |        |                     |                   |
|                          | GC Phone 3                                        |            |        |                     |                   |

Here, you can select which corresponding phone numbers and email addresses receive different kinds of communications. Just click inside the radio buttons to select or deselect your choices.

| ← → C                  |                                                                                        |                                                                                          |                                                                                  |                                                                                                    |                   |  |  |  |  |  |
|------------------------|----------------------------------------------------------------------------------------|------------------------------------------------------------------------------------------|----------------------------------------------------------------------------------|----------------------------------------------------------------------------------------------------|-------------------|--|--|--|--|--|
| Alerting               | SwiftK12                                                                               |                                                                                          | ñ                                                                                | Home 🖀 Contact Information                                                                          | Alert Preferences |  |  |  |  |  |
| SwiftReach<br>SwiftK12 | ✓ Alert Preferences                                                                    |                                                                                          |                                                                                  |                                                                                                    |                   |  |  |  |  |  |
| Navigation             |                                                                                        |                                                                                          |                                                                                  |                                                                                                    |                   |  |  |  |  |  |
| Grades and Attendance  | Attendance                                                                             |                                                                                          |                                                                                  |                                                                                                    |                   |  |  |  |  |  |
| Grade History          | This category is for alerts associated                                                 | d with attendance                                                                        |                                                                                  |                                                                                                    |                   |  |  |  |  |  |
| Attendance<br>History  | <ul> <li>✓ GC Email</li> <li>✓ GC Phone 4</li> </ul>                                   | <ul><li>✓ GC Phone 1</li><li>✓ GC Phone 5</li></ul>                                      | ✓ GC Phone 2 ✓ Guardian Email                                                    | 𝕑 GC Phone 3<br>𝔍 Guardian Email Alert 1                                                            |                   |  |  |  |  |  |
| Email<br>Notification  | 🗹 Guardian Email Alert 2                                                               | Guardian Email Alert 3                                                                   | 🗹 Home Phone                                                                     | Student Email Address                                                                               |                   |  |  |  |  |  |
| Comments               | Emergency                                                                              |                                                                                          |                                                                                  |                                                                                                    |                   |  |  |  |  |  |
| School Bulletin        | This category is only for emergencie                                                   | 95                                                                                       |                                                                                  |                                                                                                    |                   |  |  |  |  |  |
| Class<br>Registration  | <ul> <li></li></ul>                                                                    | <ul> <li>✓ GC Phone 1</li> <li>✓ GC Phone 5</li> <li>✓ Guardian Email Alert 3</li> </ul> | <ul> <li>✓ GC Phone 2</li> <li>✓ Guardian Email</li> <li>✓ Home Phone</li> </ul> | <ul> <li>✓ GC Phone 3</li> <li>✓ Guardian Email Alert 1</li> <li>✓ Student Email Address</li> </ul> |                   |  |  |  |  |  |
| My Calendars           | Fee Alerts                                                                             |                                                                                          |                                                                                  |                                                                                                    |                   |  |  |  |  |  |
| Account<br>Preferences | This category is for alerts regarding                                                  | fees                                                                                     |                                                                                  |                                                                                                    |                   |  |  |  |  |  |
|                        | <ul> <li>✔ GC Email</li> <li>✔ GC Phone 4</li> <li>✔ Guardian Email Alert 2</li> </ul> | <ul> <li>✔ GC Phone 1</li> <li>✔ GC Phone 5</li> <li>✔ Guardian Email Alert 3</li> </ul> | <ul> <li>✓ GC Phone 2</li> <li>✓ Guardian Email</li> <li>✓ Home Phone</li> </ul> | <ul> <li></li></ul>                                                                                 |                   |  |  |  |  |  |